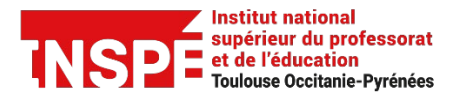

ZOOM [Enseignants-Etudiants-Administratifs] Date de création 28/04/2021

Date de modification

Auteur : Pôle Pratice inspe.pratice@univ-tlse2.fr

## Commencer une réunion & rejoindre une réunion

Nous vous présentons comment commencer une réunion Zoom si vous êtes animateur et comment rejoindre une réunion Zoom en tant que participant.

La première fois que vous rejoindrez une réunion en tant qu'animateur ou participant, il vous sera proposé automatiquement de télécharger le client zoom. Vous pouvez également le télécharger manuellement ici : <u>https://zoom.us/download</u>

## Vous êtes animateur de la réunion :

**Commencer une réunion** 

Vous avez deux possibilités pour commencer une réunion, soit depuis votre profil par la page <u>https://univ-tlse2.zoom.us/</u>, soit depuis l'application si vous l'avez téléchargé sur votre ordinateur <u>https://zoom.us/download</u>

• Depuis la page <a href="https://univ-tlse2.zoom.us/">https://univ-tlse2.zoom.us/</a> cliquez sur mon profil

|                   | É TOULOUSE<br>Jaurès                |
|-------------------|-------------------------------------|
| Visioconfé        | erence                              |
| REJOINDRE         | Se connecter à une réunion en cours |
| CRÉER             | Créer une réunion                   |
| MON<br>PROFIL     | Accéder à votre profil              |
| Hébergé par ZC    | nom                                 |
| Guide rapide Télé | charger le client Support de Zoom   |

**Renseignez** votre adresse mail institutionnelle et votre mot de passe et cliquez sur **connexion**.

| Adresse electronique      | 9                                      |
|---------------------------|----------------------------------------|
| Adresse électroniq        | ue                                     |
| Mot de passe              | Mot de passe oublié ?                  |
| Mot de passe              |                                        |
| By signing in, I agree to | the Zoom's Privacy Statement and Terms |
| of Service.               |                                        |
| of Service.               | CONNEXION                              |
| Rester connecté           | CONNEXION                              |

Cliquez sur l'onglet **Réunions** en haut à gauche.

Approchez votre curseur de souris sur la **réunion souhaitée** : les boutons démarrer, modifier et supprimer apparaissent. Cliquez sur **commencer**, votre réunion se lancera directement.

NB : Lorsque vous cliquez sur votre réunion et accédez à ses paramétrages, vous avez également la possibilité de lancer votre réunion en cliquant à droite sur le bouton commencer cette réunion.

| Jean Jaurès                              |                        |                          | Rejoind       | dre une visioconférence | Créer une visioconférence 👻 |   |
|------------------------------------------|------------------------|--------------------------|---------------|-------------------------|-----------------------------|---|
| Personnel<br>Profil                      | Réunions               |                          |               |                         | Obtenir une formation       | ١ |
| Réunions                                 | Prochain Précédent     | Salle personnelle        | Modèles de ré | éunion                  |                             |   |
| Webinaires                               |                        |                          |               | C                       |                             | - |
| Enregistrements                          | Start Time to End Time | me                       |               | L                       | Planifier une réunion       | J |
| Paramètres                               | Recurring              |                          |               |                         |                             |   |
| ADMINISTRATEUR                           | Périodique             | Formation Enseignants AC | G             | Démarrer                | r Modifier                  |   |
| Tableau de bord                          |                        |                          |               | Supplin                 |                             |   |
| > Gestion des utilisateurs               | Périodique             | Réunion test moodle      |               |                         |                             |   |
| > Gestion de compte                      |                        | ID de réunion: 813 39    |               |                         |                             |   |
| > Avancé                                 | Périodique             | Salle Test Pr@tice       |               |                         | C                           | 5 |
| https://univ-tlse2.zoom.us/s/86274833538 |                        | ID de réunion: 988 37    |               |                         |                             |   |

• Depuis l'application (<u>https://zoom.us/download</u>) dans le menu d'accueil, cliquez en haut de la fenêtre sur l'onglet **Réunions.** 

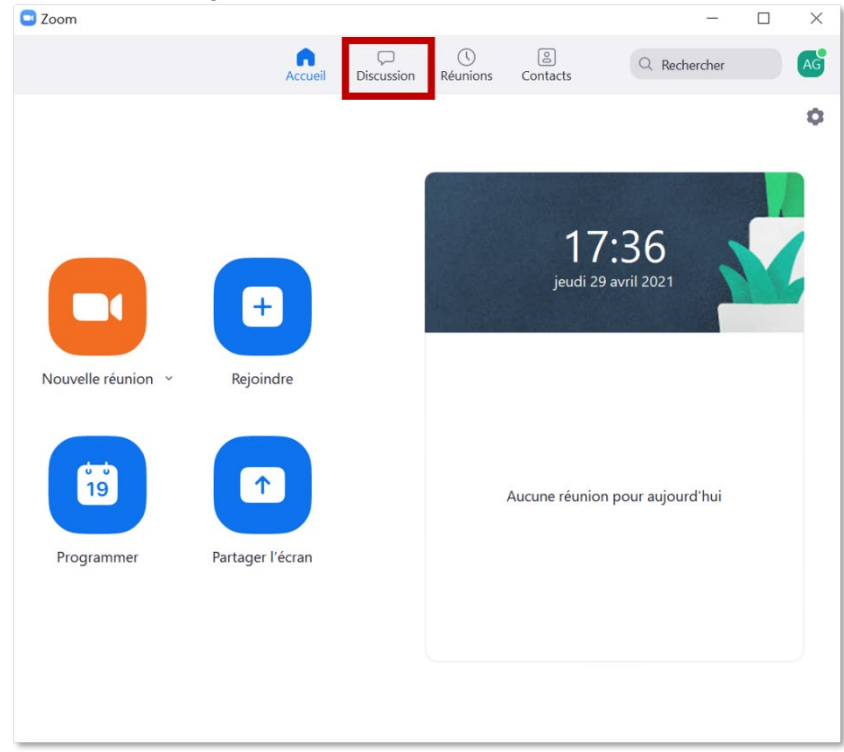

Sélectionnez à droite dans la liste des réunions, la **réunion souhaitée** et cliquez sur **commencer**. La réunion se lancera directement.

| Zoom                               |                 |                      |                   | —              |       | $\times$ |
|------------------------------------|-----------------|----------------------|-------------------|----------------|-------|----------|
| Accueil                            | C<br>Discussion | <b>C</b><br>Réunions | ©<br>Contacts     | Q Rechercher   |       | AG       |
| C Prochain Enregistré              | +               |                      |                   |                |       |          |
|                                    |                 | For                  | mation            | Enseignant     | s AG  |          |
| Mon ID de réunion personelle (PMI) |                 | Périodi              | que               |                |       |          |
|                                    | - 1             | ID de re             | éunion :          |                |       |          |
| Réunion périodique                 |                 |                      |                   | E c i lit i    |       |          |
| Formation Enseignants AG           |                 | Cor                  | nmencer           | Copier l'invit | ation |          |
|                                    |                 | ×                    | Modifier          | × Supprimer    |       |          |
|                                    |                 | Rejo                 | oindre depuis u   | ine salle      |       |          |
| Réunion test moodle                |                 | Afficher             | l'invitation à un | ne réunion     |       |          |
| ID de réunion :                    |                 |                      |                   |                |       |          |
|                                    |                 |                      |                   |                |       |          |
| Salle Test Pr@tice                 |                 |                      |                   |                |       |          |
| ID de réunion :                    |                 |                      |                   |                |       |          |
|                                    |                 |                      |                   |                |       |          |
| Salle test Pr@tice 2               |                 |                      |                   |                |       |          |
| ID de réunion :                    |                 |                      |                   |                |       |          |

## Vous êtes participant : rejoindre une réunion

Un lien vous a été communiqué, il vous suffit de cliquer sur le lien de la réunion ou de copier/coller le lien url de la réunion dans votre barre d'adresse.

Si vous n'avez jamais utilisé Zoom, une fenêtre en bas de votre écran à gauche vous invite à télécharger Zoom. Si celle-ci ne se lance pas automatiquement cliquez sur télécharger maintenant.

| Value and aurès                                                                       | Assistance | Français 👻 |
|---------------------------------------------------------------------------------------|------------|------------|
|                                                                                       |            |            |
|                                                                                       |            |            |
|                                                                                       |            |            |
| Cliquez Ouvrir Zoom Meetings sur la boîte de dialogue qui s'affiche dans              |            |            |
| votre navigateur                                                                      |            |            |
| Si vous ne voyez pas de boîte de dialogue, cliquez ci-dessous sur                     |            |            |
| Lancer la réunion                                                                     |            |            |
| Lancer la réunion                                                                     |            |            |
| Vous n'avez pas installé le client Zoom Télécharger maintenant                        |            |            |
| Vous rencontrez des problèmes avec le client Zoom ? Rejoignez depuis votre navigateur |            | 0          |

Une fenêtre s'ouvre en bas à gauche de votre écran : double-cliquez directement dessus pour lancer le téléchargement ou sur l'encoche à côté de la fenêtre sélectionnez ouvrir.

| Jean Jaurès                         |                                                                                                    | Assistance Français 👻 |
|-------------------------------------|----------------------------------------------------------------------------------------------------|-----------------------|
|                                     | Une fois que vous avez installé le client Zoom, cliquez ci-dessous sur<br><b>Lancer la réunion</b><br>Lancer la réunion |                       |
|                                     | Vous n'avez pas installé le client Zoom ? Télécharger maintenant                                                        |                       |
| Ouvrir<br>Touisse and the Estimated | Vous rencontrez des problèmes avec le client Zoom ? Rejoignez depuis votre navigateur                                   |                       |
| Afficher dans le dossier            | Copyright ©2021 Zoom Video Communications, Inc. Tous droits réservés.                                                   | •                     |
| Zaom_cm_fof5yMexe                   |                                                                                                    | Tout afficher X       |

| Vuniversité toulouse<br>Jean Jaurès    |                                                                                       | Assistance | ►<br>Français ▼ |
|----------------------------------------|---------------------------------------------------------------------------------------|------------|-----------------|
|                                        | Une fois a Unstalling Zoom<br>90%<br>Prease do not dose this window                   |            |                 |
|                                        | Vous n'avez pas installé le client Zoom ? Télécharger maintenant                      |            |                 |
|                                        | Vous rencontrez des problèmes avec le client Zoom ? Rejoignez depuis votre navigateur |            |                 |
| <ul> <li>Zoom.cm.fof5yM_exe</li> </ul> | Copyright ©2021 Zoom Video Communications, Inc. Tous droits réservés.                 |            | Tout afficher X |

La barre de progression vous indique que Zoom se télécharge sur votre ordinateur.

Une fois Zoom installé une fenêtre s'ouvre et vous devez renseigner votre nom et cliquez sur rejoindre une réunion.

| Vienesette Toxolosis                                                                                                    | Assistance | Français 👻 |
|----------------------------------------------------------------------------------------------------|------------|------------|
| Une fois que strappeler mon nom pour les prochaines réunions<br>Rejoindre la réunion Annuler<br>Vous n'avez pas installé le client Zoom ? Télécharger maintenant<br>Vous rencontrez des problèmes avec le client Zoom ? Rejolgnez depuis votre navigateur |            |            |
| Copyright ©2021 Zoom Video Communications, Inc. Tous droits réservés.<br>Politiques juridiques et celles de confidentialité                                                                                                    |            | 0          |

Une seconde fenêtre vous propose ensuite de rejoindre l'audio par ordinateur. Vous avez également la possibilité de tester le haut-parleur et le microphone.

| Jean Jaurès                                                                           |                                                                                                    | Assistance Français 👻 |  |  |
|---------------------------------------------------------------------------------------|----------------------------------------------------------------------------------------------------|-----------------------|--|--|
| Une fo                                                                                | Rejoindre l'audio  Rejoindre l'audio par ordinateur  US SUR  Tester le haut-parleur et le microphone                        |                       |  |  |
|                                                                                       | Rejoindre automatiquement l'audio par ordinateur en rejoignant une réunion                                                  |                       |  |  |
|                                                                                       | Vous n'avez pas installé le client Zoom ? Télécharger maintenant                                                            |                       |  |  |
| Vous rencontrez des problèmes avec le client Zoom ? Rejoignez depuis votre navigateur |                                                                                                    |                       |  |  |
|                                                                                       | Copyright ©2021 Zoom Video Communications, Inc. Tous droits réservés.<br>Politiques juridiques et celles de confidentialité | 0                     |  |  |

Selon les paramétrages de la réunion une nouvelle fenêtre peut également s'ouvrir et vous proposer de choisir entre rejoindre avec une vidéo (webcam active) ou sans vidéo (webcam désactivée).